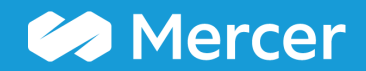

Mercer WIN® How to Log In

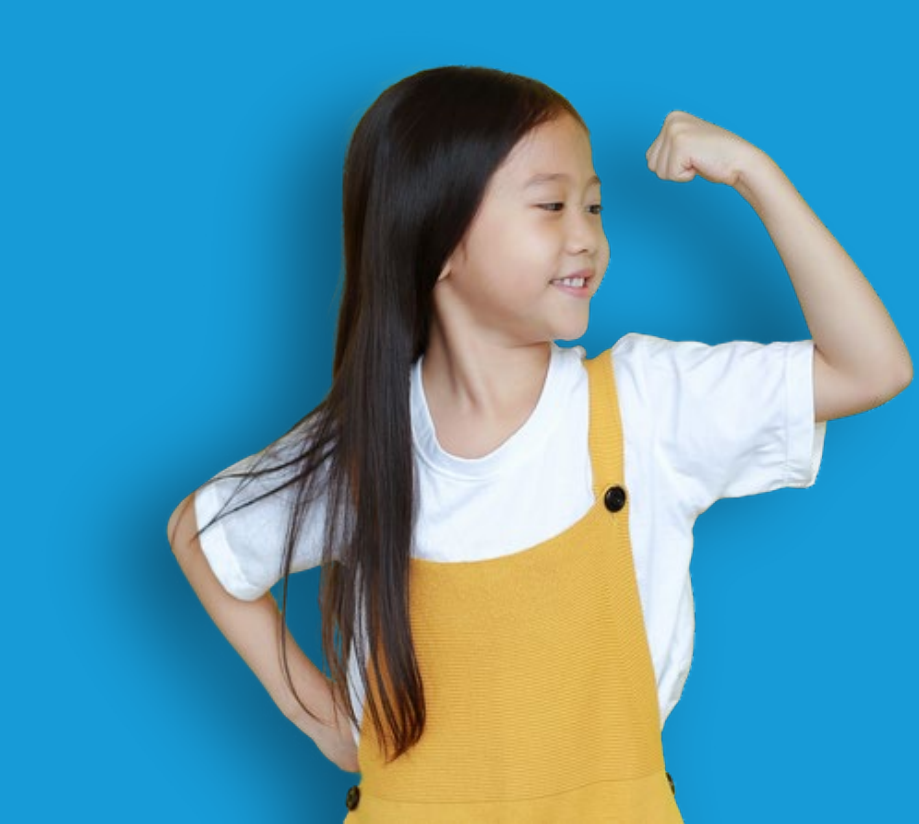

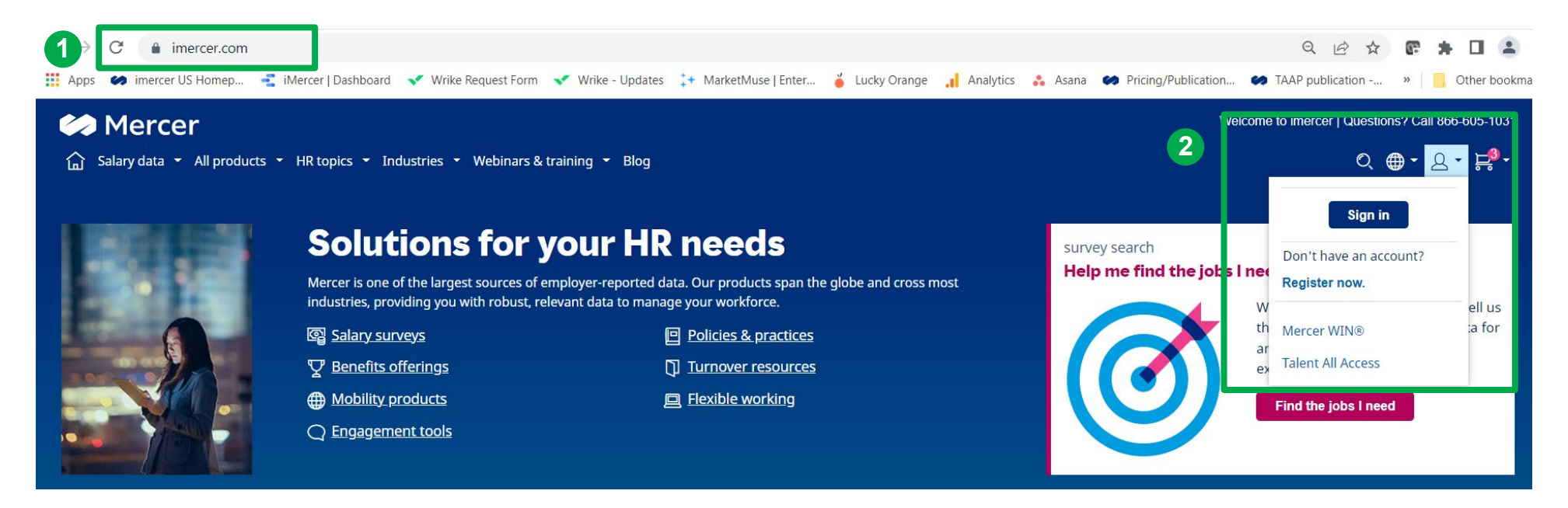

Go to <u>www.imercer.com</u> (1). Select "Sign in" from the dropdown menu next to the people icon. You may also click directly on the Mercer WIN® link (2).

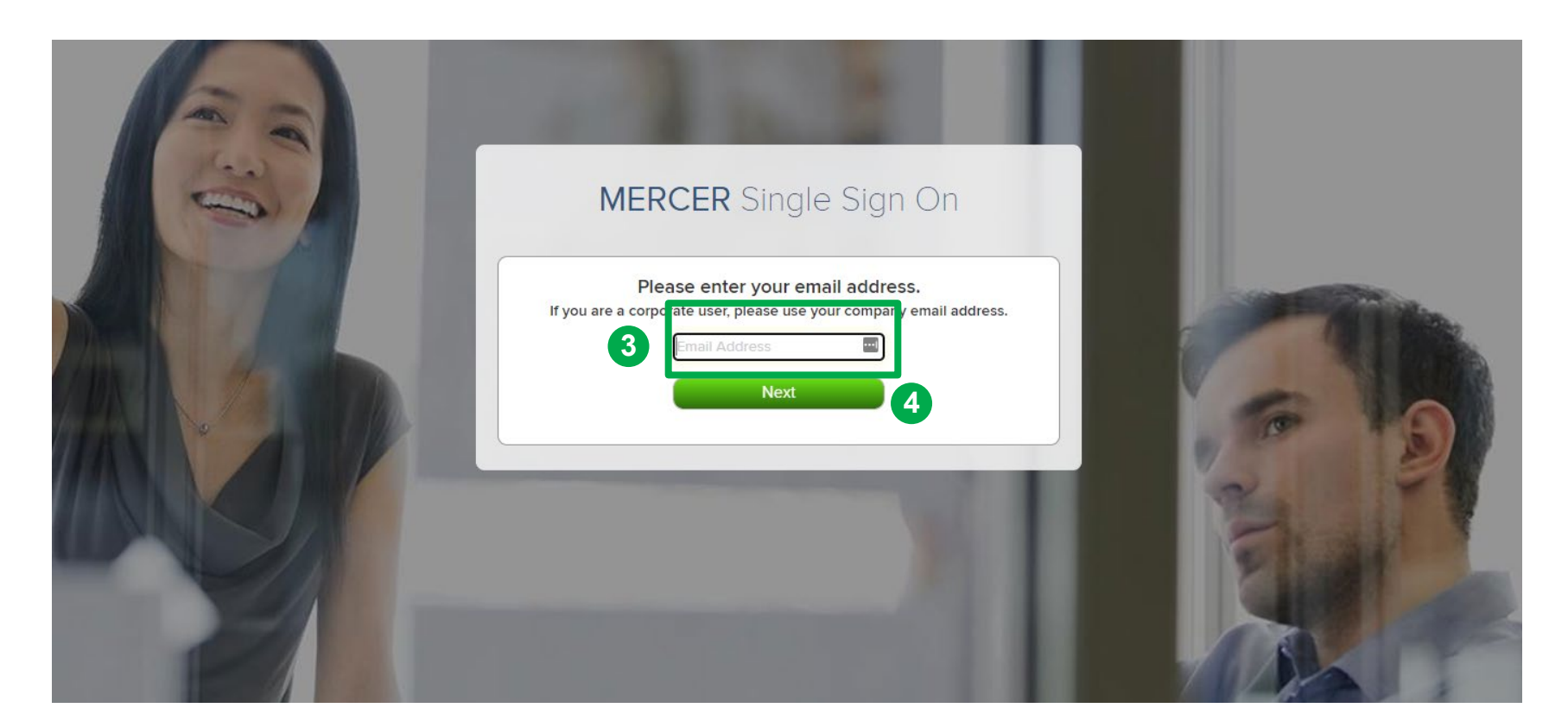

Log in to your account by providing your **Email Address (3)** then click **Next (4)**.

| Welco<br>MERCER ACC<br>The Mercer Account Center of<br>sign in solution across all pa | ome to<br>OUNT CENTER<br>now allows you to have a single<br>rticipating Mercer applications. |             |
|---------------------------------------------------------------------------------------|----------------------------------------------------------------------------------------------|-------------|
| Log In<br>Email Address<br>Comment<br>6 Enter<br>Forgot Password?                     | Create Account<br>New to Mercer Account Center?                                              |             |
|                                                                                       |                                                                                              | 1 Alexandre |

Are you returning to iMercer.com or have setup a MSSO account when using one of our other applications (for example, Mercer Data Connector)?

- On the Mercer Account Center login screen enter your email address and password. (5)
- Or, click "Forgot Password" to recover your password. (6)

#### If you don't have an existing iMercer account, click Create Account (7) and follow these steps:

- On the MSSO page you will be asked to enter your company email address, then click next.
- If you are redirected to the Mercer Account Center, click "Create Account" and follow the online instructions to complete the form.
  - If you were redirected back to your organization's login page, enter your company credentials to gain access into iMercer.
- Once all the required fields have been completed, Click "Save" and keep the "Your Account is Pending" page open.
- You will receive an email from MSSO; follow the instructions to complete your registration.
  - Don't see the Welcome email? Check your junk or spam folder and add "@mercer.com" to trusted senders list.)
- Return to the "Your Account is Pending" page and use the "click here" link at the bottom of the page to log in to your iMercer account.
  - Some users may have to verify their identity and perform a second level of security using Multi-factor Authentication.

#### Copyright © 2021 Mercer LLC. All rights reserved.

| MERCER WORKFORCE II<br>AND IPE METHODO                                                                                                    | NTELLIGENCE NETWORK® SYSTEM<br>DLOGY LICENSE AGREEMENT                                                                                                    |                                                                                                    |
|----------------------------------------------------------------------------------------------------|----------------------------------------------------------------------------------------------------|----------------------------------------------------------------------------------------------------|
| IMPORTANT - PLEASE READ CAREFULLY BEFORE USING THE SYSTEM                                                                                                    |                                                                                                    |                                                                                                    |
| THE COPYRIGHT, DATABASE RIGHTS AND ANY OTHER INTELLECTUAL PROPERTY RIGHTS IN THE PROGRAMS, TOOLS,<br>NETWORK® SYSTEM ("Mercer WIN") AND THE MERCER INTERNATIONAL POSITION EVALUATION METHODOLOGY (THE '<br>(US) INC. ("MERCER US"). THE COPYRIGHT, DATABASE RIGHTS AND OTHER INTELLECTUAL PROPERTY RIGHTS IN THE<br>REPORTS (THE 'SURVEYS') ARE AND REMAIN THE PROPERTY OF THE LOCAL MERCER ENTITY THAT PRODUCES THE<br>MATERIALS AND THE SURVEY YOU ACCESS UNDER THIS LICENCE ONLY IF YOU ACCEPT ALL THE TERMS AND CONDIT<br>PAPLY TO YOU IF YOU HAVE LICENSED MERCER WINT, THE IPE METHODOLOGY, OR BOTH. IF AN AFFILIATE OF MERCEF<br>BEHALF, AND ALL REFERENCES TO MERCER HEREIN INCLUDE REFERENCES TO SUCH AFFILIATE.<br>WHEN YOU CLUCK "Laccent these terms" BELOW TO ACCEPT THIS LICENSE. YOU AGREE THAT THE MATERIALS AND 19 | DOCUMENTATION, INFORMATION, AND METHODOLOGIES CONTAINED WITHIN THE MERCEN<br>IPE METHODOLOGY' AND COLLECTIVELY WITH MERCEN WATERIALS') ARE AND REMA<br>SURVEY MATERIALS AND DATA CONTAINED IN THE BENEFITS, COMPENSATION, AND POLICY I<br>INDIVIDUAL COUNTRY-SPECIFIC SURVEY ("MERCEN LOCAL AFFILIATE") YOU ARE LICENSED<br>TONS OF THIS LICENSE AGREEMENT (THE "LICENSE"). UNLESS AN EXCEPTION IS NOTED HER<br>R HAS SUPPLIED ACCESS TO THE MATERIALS, THE AFFILIATE HAS AUTHORITY TO ENTER INTO<br>SURVEYS ASSOCIATED WITH THIS LICENSE ARE INTENDED ONLY FOR INTERNAL LISE FOR IN | WORKFORCE INITELIGENCE<br>AIN THE PROPERTY OF MERCER<br>BENCHMARKING SURVEY<br>O ACCESS AND USE THE<br>EIN, THE TERMS OF THIS LICENSE<br>OTHIS LICENSE ON MERCER'S<br>FORMATION PURPOSES ONLY AS |
| Market View                                                                                                    | I Accept                                                                                                    | I Decline                                                                                                    |
| 2022 PT Business Services Center                                                                                                    | ۲                                                                                                    | 0                                                                                                    |
|                                                                                                    |                                                                                                    |                                                                                                    |
|                                                                                                    |                                                                                                    |                                                                                                    |
|                                                                                                    |                                                                                                    |                                                                                                    |
|                                                                                                    |                                                                                                    |                                                                                                    |
|                                                                                                    |                                                                                                    |                                                                                                    |
|                                                                                                    |                                                                                                    |                                                                                                    |
|                                                                                                    |                                                                                                    |                                                                                                    |
|                                                                                                    |                                                                                                    |                                                                                                    |
|                                                                                                    |                                                                                                    | 0                                                                                                    |

After you sign in, you will be prompted to the **License Agreement** window. You will only see this window if you are logging in for the first time or if you have purchased a new product. Make sure that you read and select "**I Accept**" and click on **Continue** (8).

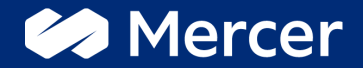

# Thank You

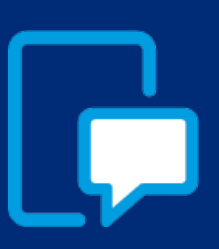

If you have any questions please contact our US & Canada client service team: <u>surveys@mercer.com</u>

800-333-3070

# welcome to brighter